- 1.連結網址 <u>https://www.globalmyb2b.com/GEBANK/Login.aspx</u>
  - →點選【憑證管理】

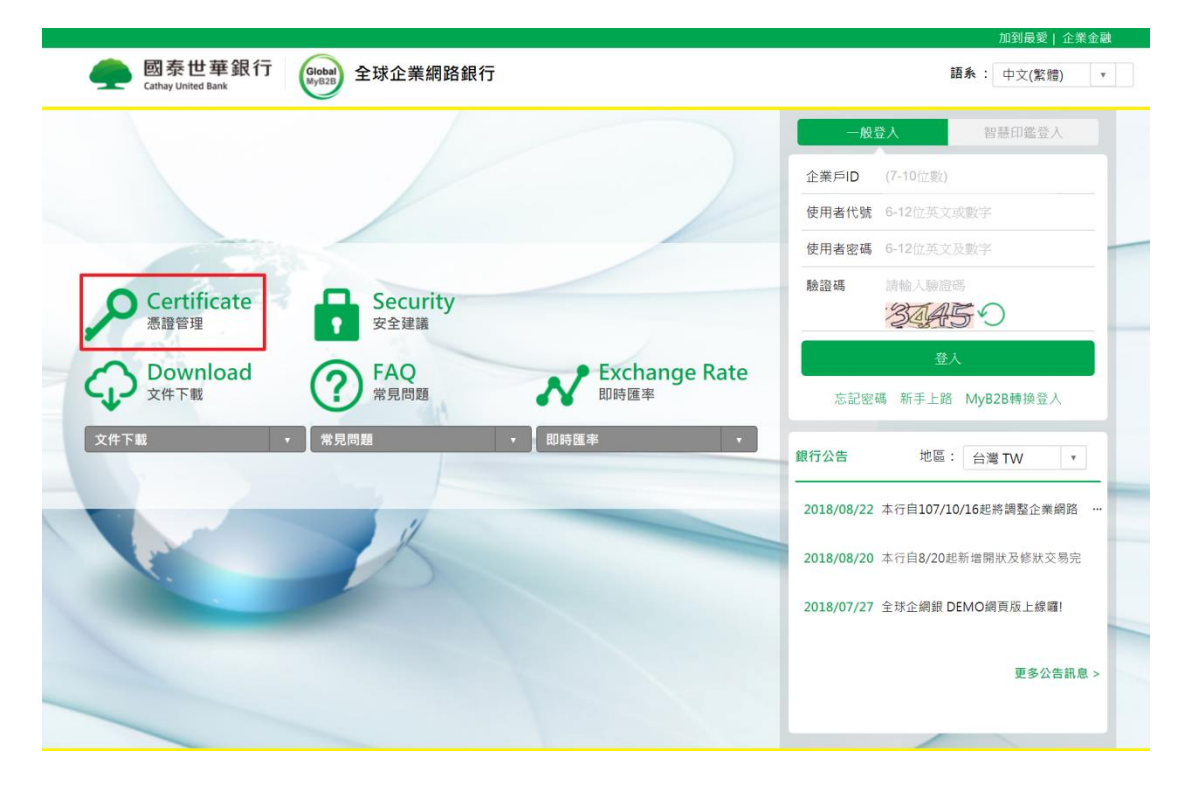

#### 2. 點選【下載GEBTool】

|             |    | 下載 GEBTool                                                       |    |
|-------------|----|------------------------------------------------------------------|----|
| 香港感證管理    ▼ | 項目 | 約月                                                               | 下載 |
| 新加坡憑證管理 ▼   | 1  | GEBTool 安裝程式 v1.0.1<br>(適用作業系統:Win2000/XP/Vista/Win7/Win8/Win10) | •  |
| 中國語書管理 ▼    |    |                                                                  |    |
| 下載 GEBTool  |    |                                                                  |    |

## 3. 點選【下載】→下拉選單,點選【另存新檔】

|                                        |                               |                        |               |                              |                   |                       | - ø ×                                |
|----------------------------------------|-------------------------------|------------------------|---------------|------------------------------|-------------------|-----------------------|--------------------------------------|
| +ttps://dxmyb2b09/GCM                  | IS/                           |                        |               | ·                            | ③ 憑證錯誤 び 授尋       |                       | 오국 슈 ☆ <sup>(1)</sup> <sup>(2)</sup> |
| <ul> <li>全行資訊網</li> <li>國表金</li> </ul> | 業網路銀行                         | È球企網銀  🩆 glob          | palmyb2b.com  | 🧔 globalmyb2b.com            | 🧭 globalmyb2b.com | 國表企業網路銀行              | 🛖 國農世華銀行 全球企網 × 🗋                    |
| 檔案(F) 編輯(E) 檢視(V) 我的最愛(A)              | ) 工具(T) 説明(H)                 |                        |               |                              | -                 |                       |                                      |
| G 資料宣伝知義庫LoginForm ∂G                  | S-企業數位發展科-產 🥥 回表表里視           | 州曹護測試成 🛖 主行            | 資訊網(3) 🛖 國泰世  | 2舉呈球企調報 🛖 呈行資訊調 🕯            | 🛖 測試環境·客戶時 🔁 G    | EB分行端測調(2) 🕑 【表報得翻系統】 | e B4.1रप्रारीण G Google              |
|                                        |                               |                        |               |                              |                   | 加到廠獎   正朱玉献           |                                      |
|                                        | 👝 國泰世華銀行                      | Global                 |               |                              |                   | 語系: 繁體中文 🖌            |                                      |
|                                        | Cathay United Bank            | 0                      |               |                              |                   |                       |                                      |
|                                        |                               | _                      |               |                              |                   |                       | ~                                    |
|                                        | 台灣准證管理                        | 全球企網銀憑證                | 管理系统 > 下載 GEB | BTool                        |                   |                       |                                      |
|                                        | H PS ALLE E AL                |                        |               |                              |                   |                       |                                      |
|                                        | se-344 ¥Ⅲ 92 00 TH            |                        |               | 下载 GEBTool                   |                   |                       |                                      |
|                                        | 自己強嚴官理                        | 項目                     |               | 說明                           |                   | 下載                    |                                      |
|                                        |                               |                        | GEBTool 安裝程3  | ť v1.0.1                     |                   |                       |                                      |
|                                        | 新加坡基證管理                       |                        | (適用作業系統:)     | Win2000/XP/Vista/Win7/Win8/W | in10)             | •                     |                                      |
|                                        |                               |                        |               |                              |                   |                       |                                      |
|                                        | 中國證書管理                        | •                      |               |                              |                   |                       |                                      |
|                                        |                               |                        |               |                              |                   |                       |                                      |
|                                        | <b>慿證申請步驪說明</b>               |                        |               |                              |                   |                       |                                      |
|                                        |                               |                        |               |                              |                   |                       |                                      |
|                                        | 下载 GEBTool                    |                        |               |                              |                   |                       |                                      |
|                                        |                               |                        |               |                              |                   |                       |                                      |
|                                        |                               |                        |               |                              |                   |                       |                                      |
|                                        |                               |                        |               |                              |                   |                       |                                      |
|                                        |                               |                        |               |                              |                   |                       |                                      |
|                                        |                               |                        |               |                              |                   |                       |                                      |
|                                        |                               |                        |               |                              |                   |                       |                                      |
|                                        |                               |                        |               |                              |                   |                       |                                      |
|                                        |                               |                        |               |                              |                   |                       |                                      |
|                                        |                               | CEPT                   | 6 140)2       |                              | 88.65(0) (8)      |                       |                                      |
| 國泰世華銀行 全球企網銀憑證管理系統                     | 运費開展電腦 器 任 米田 dxmyb 2 b 0 9 的 | GEB 1001_1.0.1.Zip (41 | 0 IVID):      |                              | Ref (U) 12        | at#(5)                | € <b>,</b> 95% 👻                     |
| 📲 🔎 🖽 🕵 🔯                              | 🥭 🤐 🖬 📭 🛛                     | / 🛃 📔                  | Y 📄           |                              |                   |                       | ヘ 記 小 英 10559                        |

4.選擇所要儲存的位置→【存檔】

| 2 另存新編                                                                                                    |     |       |      | × |
|----------------------------------------------------------------------------------------------------|-----|-------|------|---|
| ← → ∨ ↑ 🕹 > 本機 > 下載 >                                                                                                    | ٽ ~ | 搜尋 下載 |      | P |
| 組合管理 ▼ 新増資料夾                                                                                                    |     |       | == - | • |
| ② 文件 个 名稱 日期                                                                                                    | ~   | 類型    | 大小   |   |
| ▶ 音樂                                                                                                    |     |       |      |   |
|                                                                                                    |     |       |      |   |
| No. A Contraction of the second second s |     |       |      |   |
| 🚟 影片                                                                                                    |     |       |      |   |
| 🏰 本機磁碟 (C:)                                                                                                    |     |       |      |   |
| 新増磁碼區 (D:)                                                                                                    |     |       |      |   |
| 🚽 網路                                                                                                    |     |       |      |   |
| 💻 PC002010046                                                                                                    |     |       |      |   |
| v <                                                                                                    |     |       |      | > |
| 檔案名稱(N): GEBTool_1.0.1.zip                                                                                                    |     |       |      | ~ |
| 存檔類型(T): WinRAR ZIP 壓縮檔 (*.zip)                                                                                                    |     |       |      | ~ |
|                                                                                                    |     |       |      |   |
|                                                                                                    |     |       |      |   |
| ▲ 陽徹資料夾                                                                                                    |     | 存檔(S) | 取消   |   |

# 5. 點擊【GEBTool\_x.x.x.zip】後,解壓縮到至您指定的資料夾,

滑鼠指向【GEBTool\_x.x.x.exe】,並按滑鼠右鍵

→點選【以系統管理員身分執行】

|                                                                                                    | 解壓縮路徑及還項                                                                                                    |                                                                                                    |                                                                                        | ?             | × |
|----------------------------------------------------------------------------------------------------|----------------------------------------------------------------------------------------------------|----------------------------------------------------------------------------------------------------|----------------------------------------------------------------------------------------|---------------|---|
|                                                                                                    |                                                                                                    | _                                                                                                    |                                                                                        |               |   |
| 加入解壓縮到測計                                                                                                    | 目的地路徑(如果不存在就自動建立)(P)                                                                                                    | +                                                                                                    |                                                                                        | <b>顧</b> 示(D) |   |
| T GEBTool_1.0.1                                                                                                    | C:\Users\Downloads                                                                                                    |                                                                                                    | ~                                                                                      | 新資料夾(E)       | ) |
| sta<br>ESSCTL_cathaybk_x32.e<br>ESSCTL_cathaybk_x64.e<br>GEBTOOL_msi<br>GEBTOOL_1.0.1.exe<br>gemccid_32(win7_2k8).r<br>gemccid_64(win7_2K8).r | <ul> <li>更新模式</li> <li>● 解堅總並取代檔案(R)</li> <li>● 解堅總並更新檔案(U)</li> <li>● 僅更新已經存在的檔案(F)</li> <li>              盈高前先期間(K)<br/> ● 不用確認就覆寫(W)<br/> ● 略過已經存在的檔案(S)<br/> ● 自動重新命名(N)      </li> </ul> | ・<br>・<br>・ | E (C:)<br>M<br>M_<br>M_TEMP<br>Logs<br>gram Files<br>gram Files (x86)<br>gramData<br>p |               | ^ |
|                                                                                                    | 離項<br>◎解壓線檔案至子資料夾(L)<br>◎保留毀損的檔案(B)<br>◎ 在檔案總管顯示檔案(X)                                                                                                    | □                                                                                                    | lateCD<br>dows<br>출<br>00591503<br>Administrator<br>Default<br>EUSADMIN                |               |   |

|   | ✓ GEBTool_1.0.1.exe          |
|---|------------------------------|
|   | 開啟(O)                        |
| • | 以系統管理員身分執行(A)                |
|   | 疑難排解相容性(Y)                   |
|   | 釘選到開始畫面(P)                   |
| Ŕ | 分享                           |
|   | 加到壓縮檔(A)                     |
|   | 加到 "GEBTool_1.0.1.rar"(T)    |
| ۲ | 壓縮並發郵件                       |
| ۲ | 壓縮成 "GEBTool_1.0.1.rar" 並發郵件 |
| 0 | 掃瞄安全威脅                       |
|   | 傳送到(N) >                     |
|   | 剪下(T)                        |
|   | 複製(C)                        |
|   | 貼上(P)                        |
|   | 建立捷徑(S)                      |
|   | 刪除(D)                        |
|   | 重新命名(M)                      |
|   | 內容(R)                        |
|   |                              |

#### \*若出現下列提醒訊息,請點選【其他資訊】→【仍要執行】

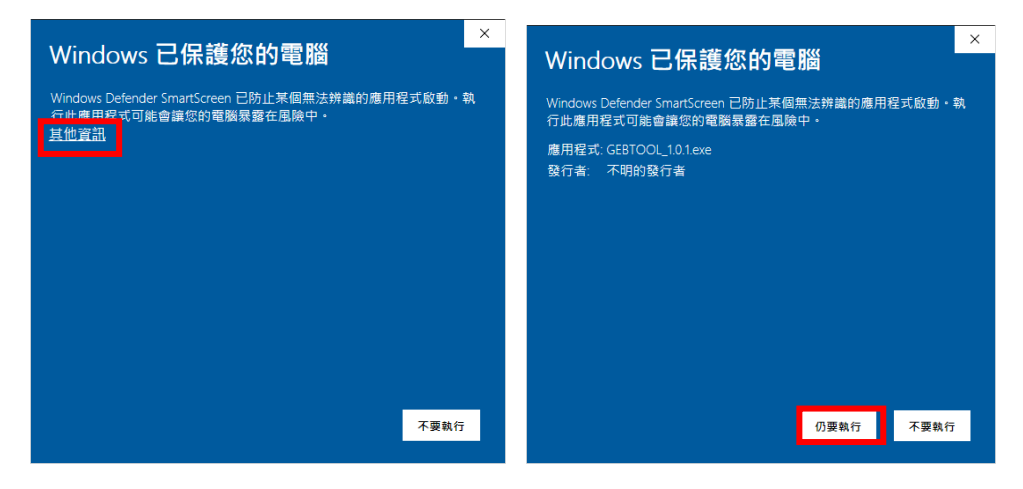

## \*若出現下列提醒訊息,請點選【更多選項】→【仍要執行】

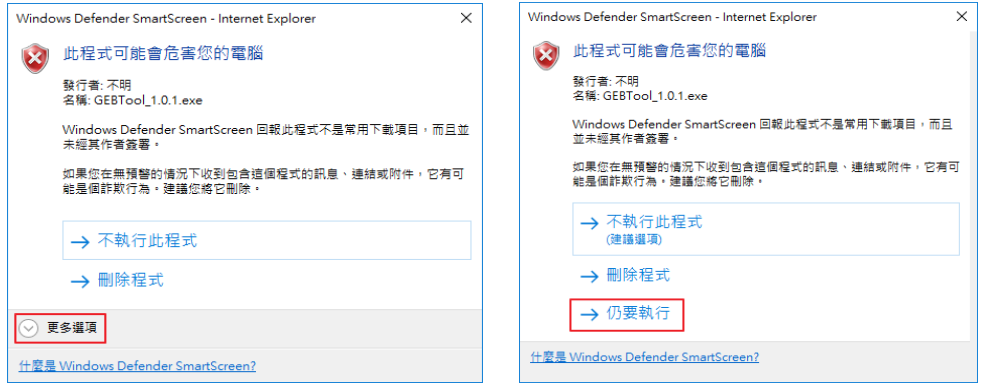

#### 6. 點選【下一步】

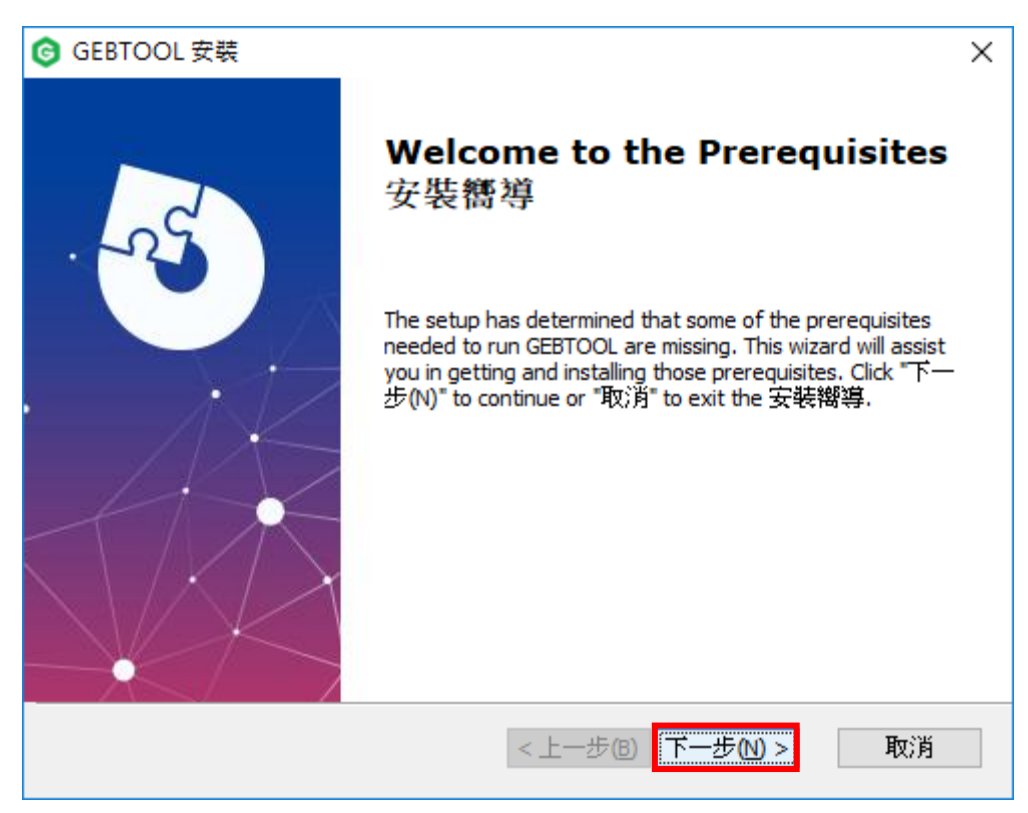

## 7.點選【Next】

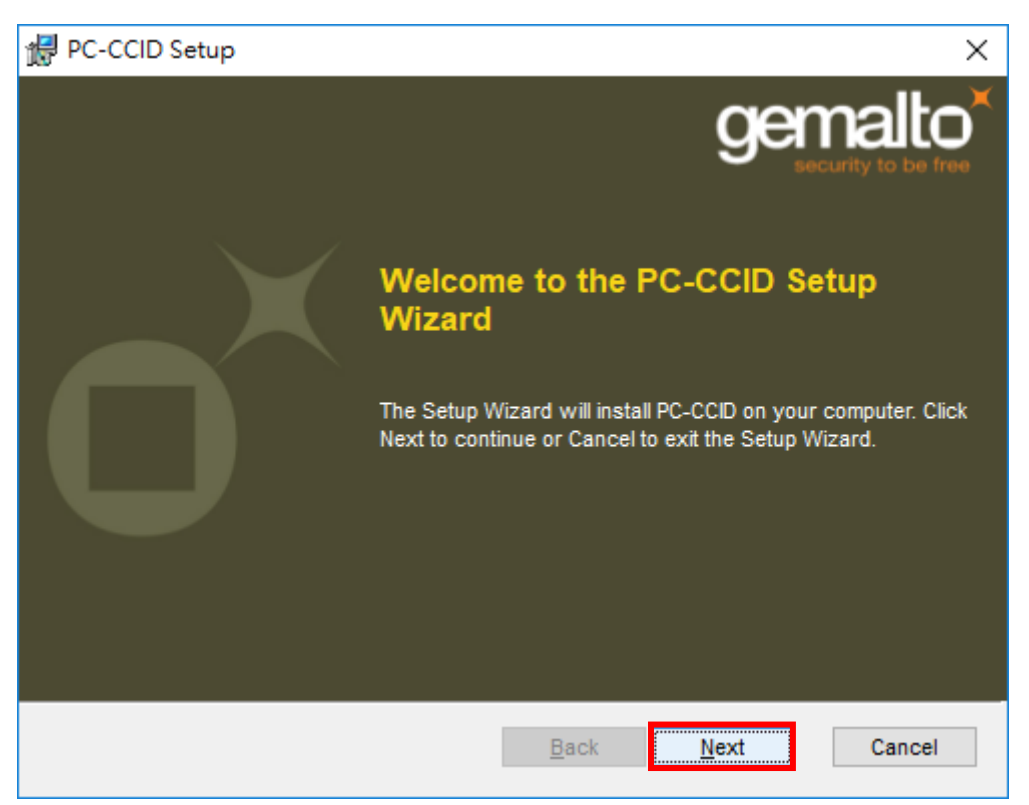

#### 8.勾選【I accept the terms in the License Agreement】→點選【Next】

| # PC-CCID Setup                                                                                                    | × |
|----------------------------------------------------------------------------------------------------|---|
| End-User License Agreement<br>Please read the following license agreement carefully                                                                                                    | ( |
| END USER LICENSE AGREEMENT ^                                                                                                    |   |
| IMPORTANT-READ CAREFULLY: This End-User License<br>Agreement for Gemalto Software ("EULA") is a legal and binding<br>agreement between you and a subsidiary or affiliate of Gemalto<br>N.V. ("Gemalto") that distributes the Software (as defined below)<br>overned by this EULA. "You" are a person or legal entity |   |
| Back Next Cancel                                                                                                    |   |

# 9.點選【Install】

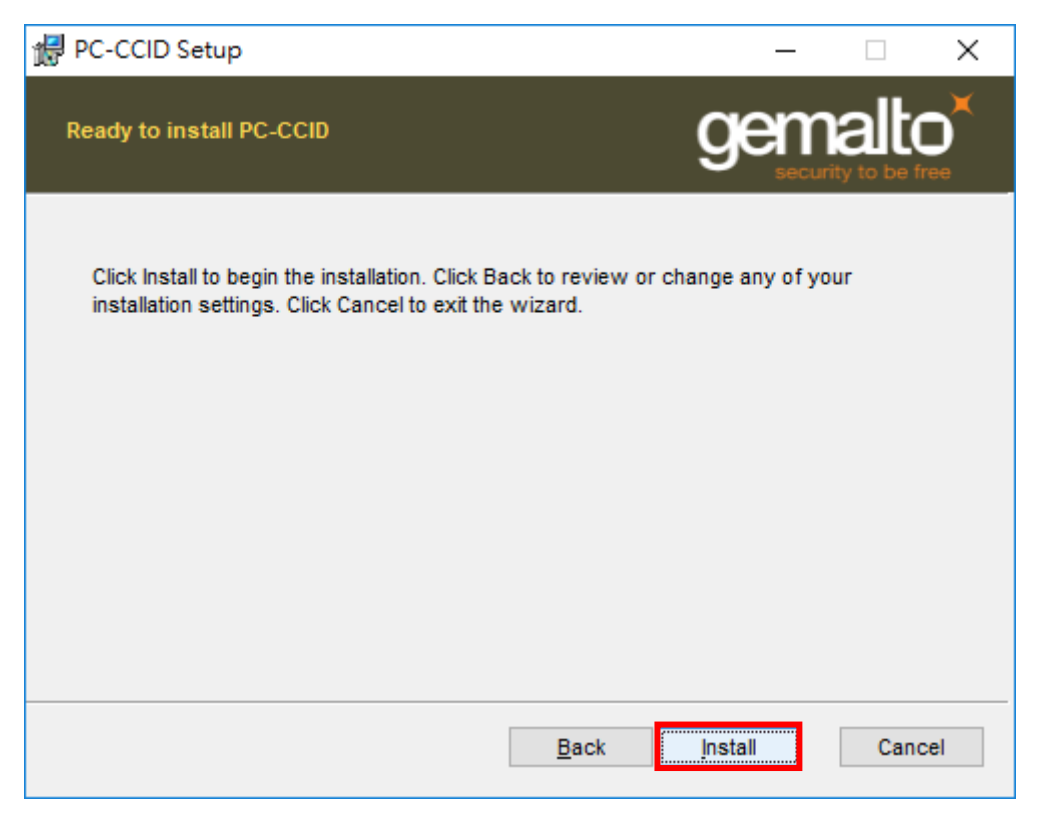

#### 10.點選【Finish】

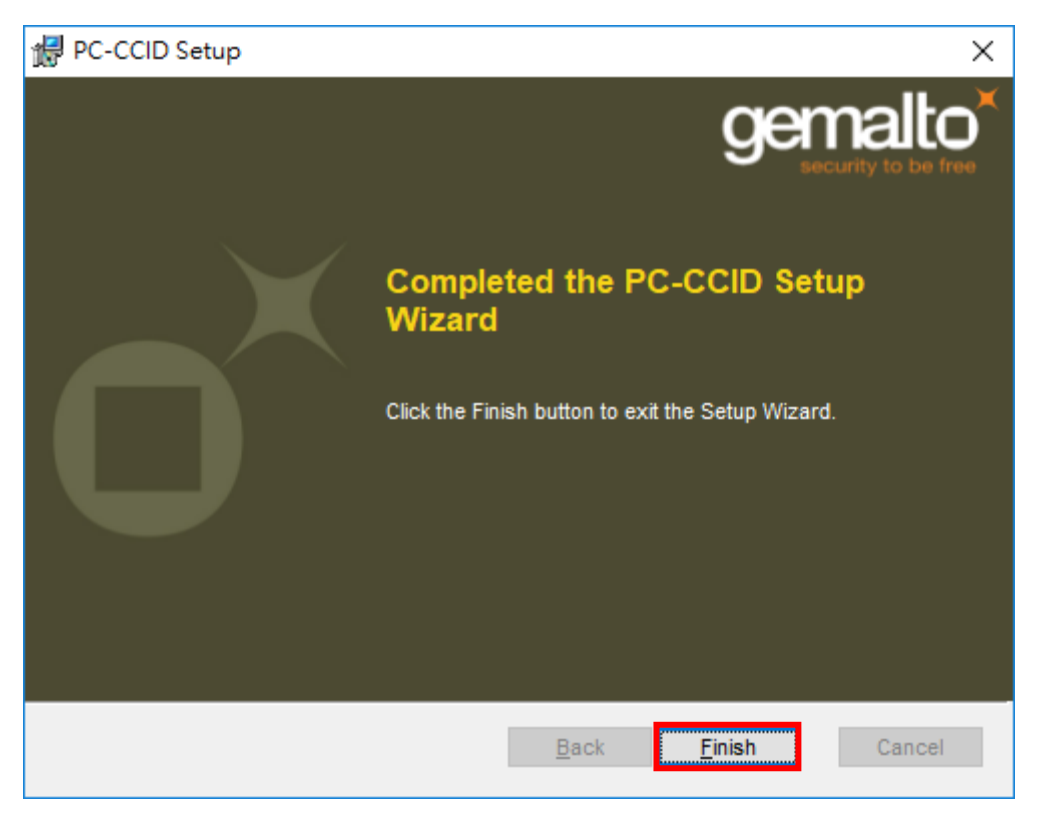

# 11.勾選【I accept the Agreement】→點選【Next】

| 🐻 Setup - 國泰世華銀行憑證載具安控元件(64位元) version 1 — □                                                                                                    | ×     |
|----------------------------------------------------------------------------------------------------|-------|
| License Agreement<br>Please read the following important information before continuing.                                                                                                    |       |
| Please read the following License Agreement. You must accept the terms of this<br>agreement before continuing with the installation.                                                                                                    |       |
| END-USER LICENSE AGREEMENT FOR eSECURE SOFTWARE<br>eSECURE eGATEs System                                                                                                    | ^     |
| NOTICE TO USER: THIS IS A CONTRACT between you (either an individual or a single entity)<br>and eSECURE Corporation("EULA") for the eSECURE eGATEs software product .<br>BY INSTALLING, DOWNLOADING OR USING THIS SOFTWARE,<br>YOU ACCEPT THE TERMS AND CONDITIONS OF THIS LICENSE AGREEMENT. |       |
| <ol> <li>Intellectual Property Rights:<br/>This software program (the "Software") is copyrighted and is proprietary product</li> </ol>                                                                                                    | ~     |
| <ul> <li>I accept the agreement</li> <li>I do not accept the agreement</li> </ul>                                                                                                    |       |
| <u>N</u> ext > C                                                                                                    | ancel |

# 12.點選【Install】

| 🔐 Setup - 國泰世華銀行憑證載具安控元件(64位元) version 1 — 🗌                                                          | ×        |
|----------------------------------------------------------------------------------------------------|----------|
| Ready to Install<br>Setup is now ready to begin installing 國泰世華銀行憑證載具安控元件(64位<br>元) on your computer. | B        |
| Click Install to continue with the installation.                                                      |          |
|                                                                                                    |          |
|                                                                                                    |          |
|                                                                                                    |          |
|                                                                                                    |          |
|                                                                                                    |          |
|                                                                                                    |          |
|                                                                                                    |          |
| < <u>B</u> ack <u>Install</u> Cance                                                                   | <u>!</u> |

## 13.點選【Finish】

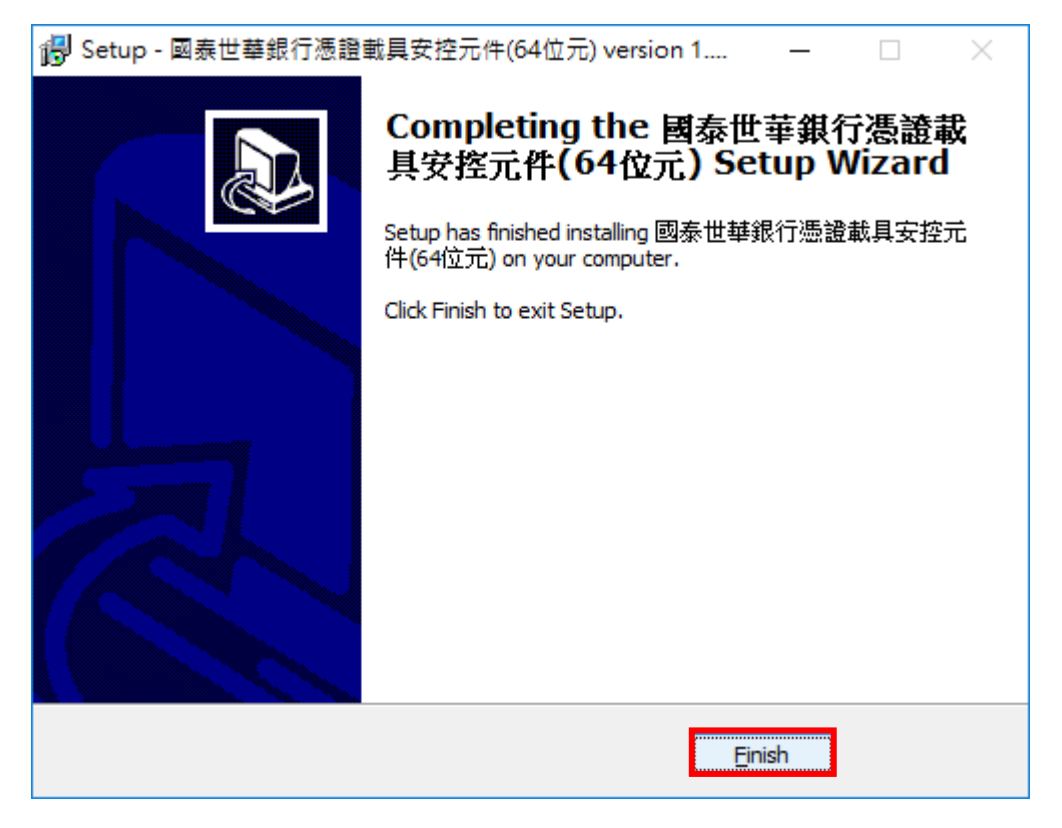

#### 14.點選【下一步】

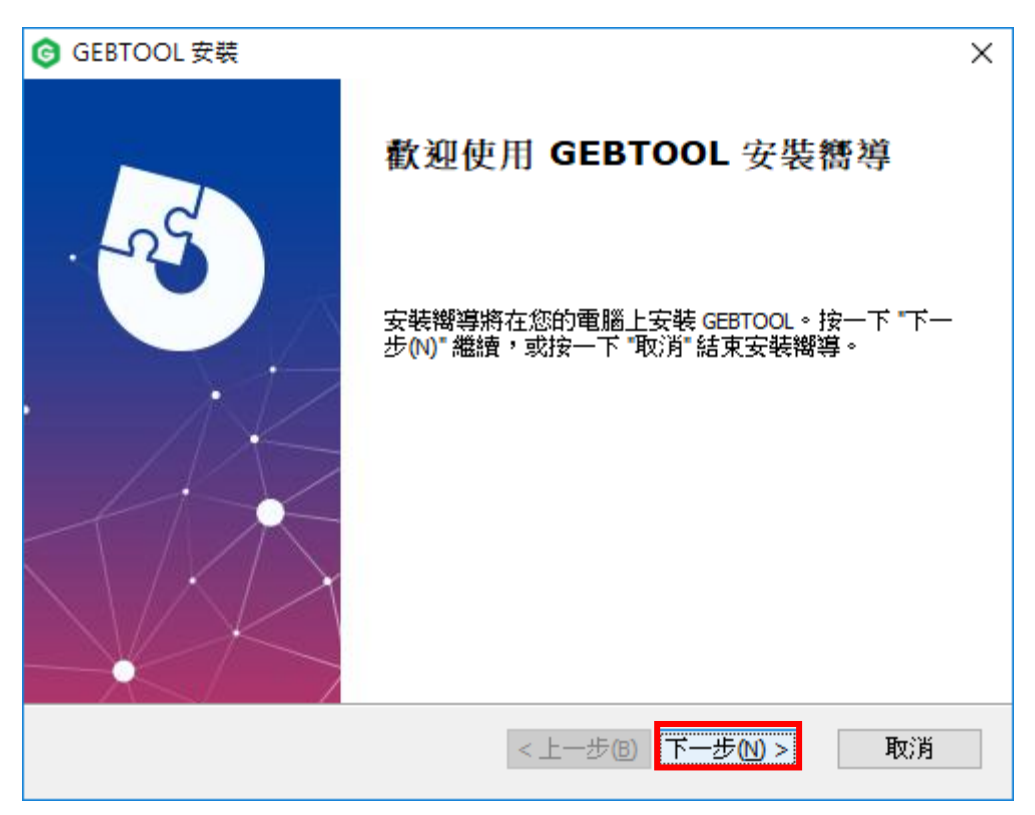

# 15.點選【下一步】

| GEBTOOL 安裝                                        | _            |                 | ×   |
|---------------------------------------------------|--------------|-----------------|-----|
| 選擇安裝資料夾                                           |              | 5               | Ver |
| 這是將被安裝 GEBTOOL 的資料夾。                              |              | X               |     |
|                                                   |              |                 |     |
| 要安裝到此資料夾,請按一下 "下一步(N)",要安裝到不同資料及<br>或按一下 "瀏覽" 按鈕。 | を,請          | 在下面輸            | 7   |
| 資料夾(E):                                           |              |                 |     |
| C:\Program Files (x86)\GEBTOOL\                   |              | 瀏覽( <u>O</u> ). |     |
|                                                   |              |                 |     |
|                                                   |              |                 |     |
|                                                   |              |                 |     |
| Advanced Installer                                |              |                 |     |
| <上一步(B) 下一步(B)                                    | <u>l</u> ) > | 取               | 肖   |

#### 16.點選【安裝】

| GEBTOOL安裝 ×                                                |
|------------------------------------------------------------|
| <b>準備安裝</b><br>安裝嚮導準備開始 GEBTOOL 安裝                         |
| 按一下 "安裝" 開始安裝。如果您想複查或變更您的安裝設定,按一下 "上一步"。<br>按一下 "取消" 結束嚮導。 |
|                                                            |
|                                                            |
| Advanced Installer                                         |

#### 17.點選【完成】

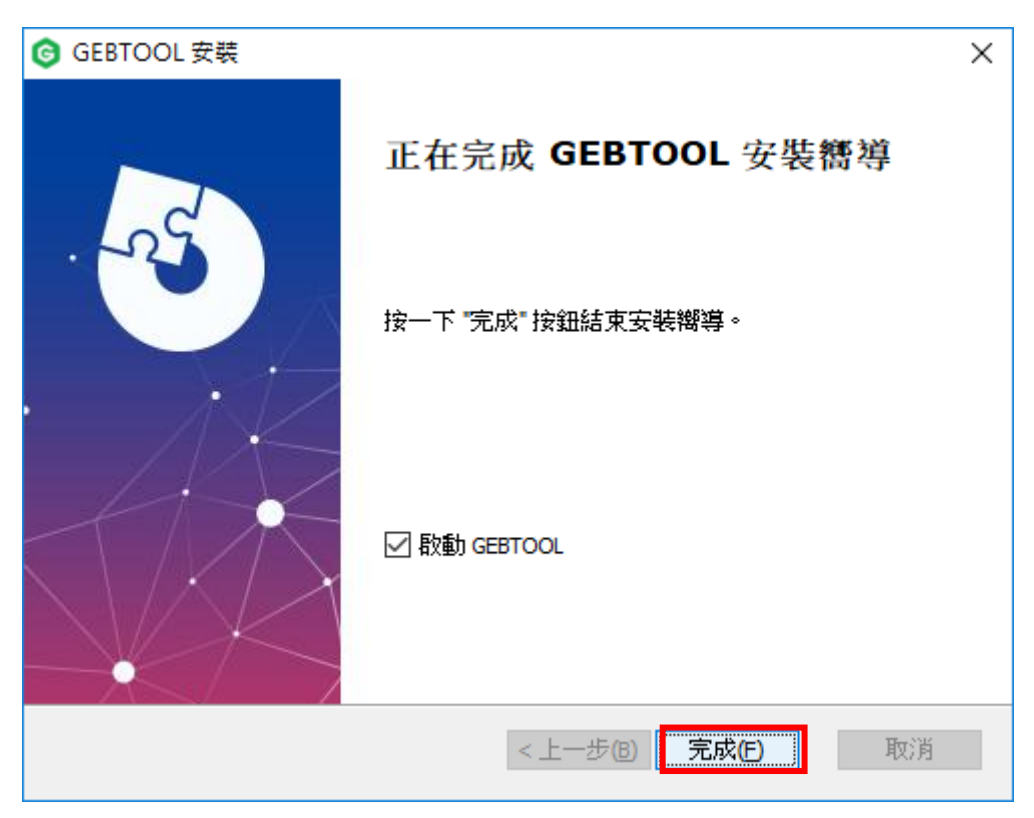

#### 18.點選【是】

| 安全性警     | *                                                                                                    | $\times$ |
|----------|----------------------------------------------------------------------------------------------------|----------|
| <u>^</u> | 您正要安装來自某憑證授權單位 (CA) 的憑證,該憑證授權單位聲稱代表:                                                                    |          |
|          | Windows 無法確認憑證確實來自 "Cathay United Bank GCMS CA"。您應該<br>連絡 "Cathay United Bank GCMS CA" 以確認它的來源。下列數字在這個過 |          |
|          | 程中將可以協助您:<br>憑證指紋 (sha1): F73B8B4E C6335974 D8C8C085 41FCB1AD 8A7370AC                                  |          |
|          | 警告:<br>如果您安裝這個根應證,Windows 將自動信任任何由這個 CA 所簽發的應<br>證。安裝具有未經確認之應證指紋的應證將會有安全性風險。按一下 [是] 表示<br>您了解此風險。       |          |
|          | 您要安装此憑證嗎?                                                                                               |          |
|          | 是① 香(N)                                                                                                 | ]        |

19. 程式安裝完成後,電腦右下角會出現 GEBTool 的常駐小圖示→請執行它

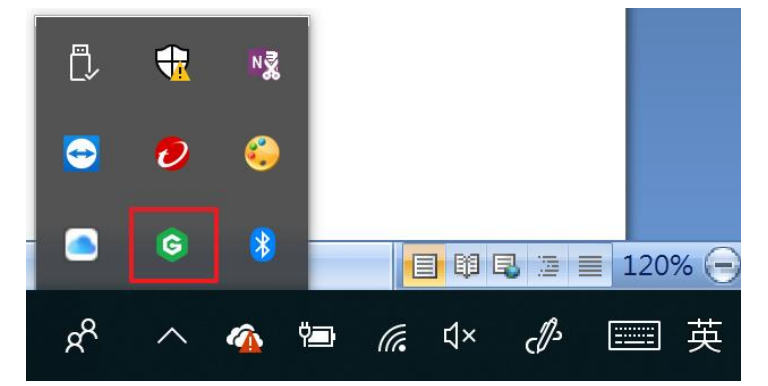

\*若桌面右下角沒有GEBTool小圖示,則請從桌面左下角【開始】裡面去執行它.

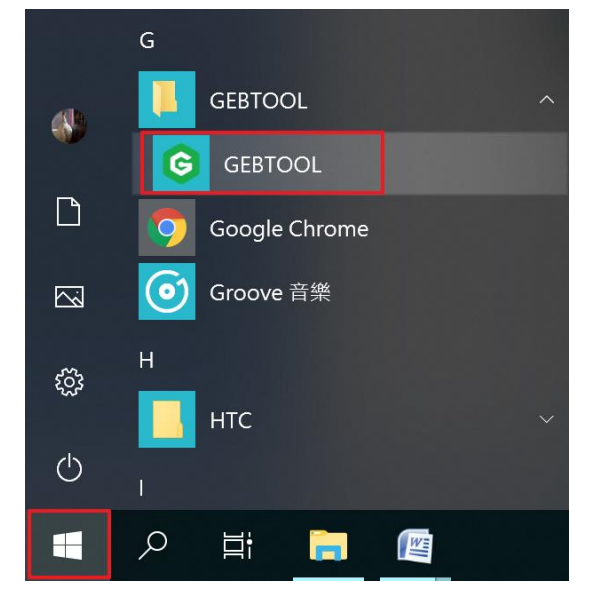

20.請依照所適用之情境來點選所需要的服務:

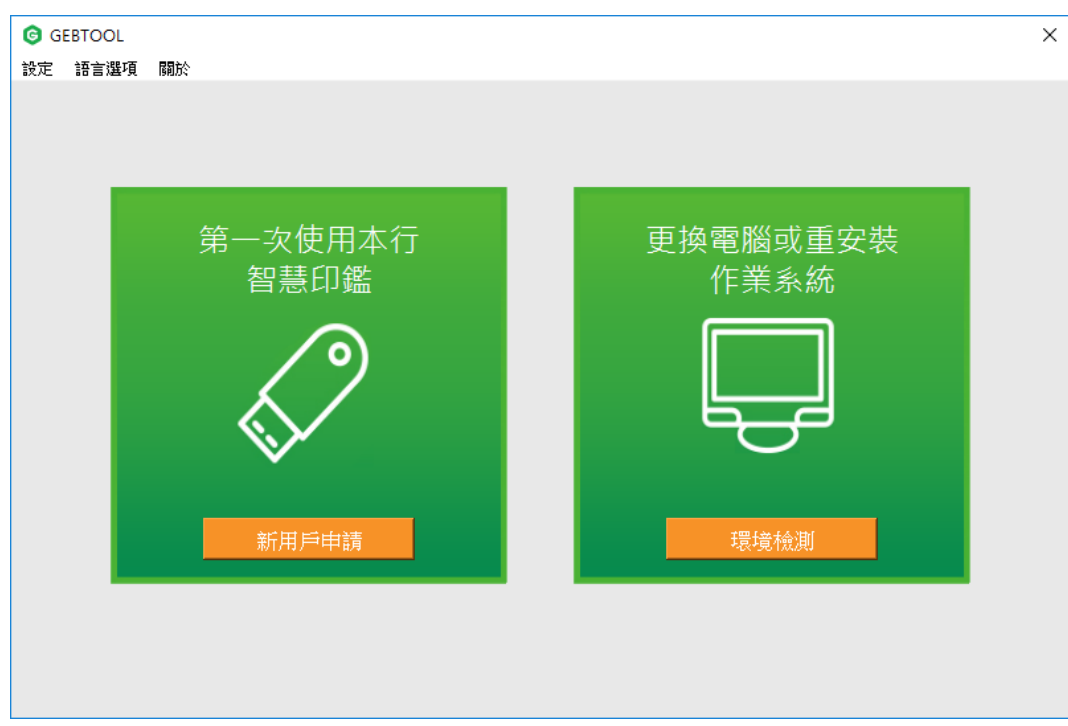

- 1. 請先確認[授權管理員(admin1)]已完成【簡易設定】作業 →再將智慧印鑑插入電腦主機 USB 埠
- 2. 點選【新用戶申請】

| G G | EBTOOL |         |          | × |
|-----|--------|---------|----------|---|
| 設定  | 語言選項   | 關於      |          |   |
|     |        |         |          |   |
|     |        |         |          |   |
|     |        |         |          |   |
|     |        |         |          |   |
|     |        | 第一次使用本行 | 更換電腦或重安裝 |   |
|     |        | 智慧印鑑    | 作業系統     |   |
|     |        |         |          |   |
|     |        |         |          |   |
|     |        |         |          |   |
|     |        | $\sim$  |          |   |
|     |        |         |          |   |
|     |        |         |          |   |
|     |        |         |          |   |
|     |        | 新用戶申請   | 環境檢測     |   |
|     |        |         |          |   |
|     |        |         |          |   |
|     |        |         |          |   |
|     |        |         |          |   |
|     |        |         |          |   |

3. 請先關閉所要檢測的瀏覽器(IE、Chrome、Firefox)所有網頁

|       | 項次 | 檢驗項目               | 檢驗內容及備註說明               | 版本             | 結果 | 問題排除 |
|-------|----|--------------------|-------------------------|----------------|----|------|
| 回到主畫面 | 1  | 作業系統資訊             | Windows 10 (10.0)       | 6.2            | V  |      |
|       | 2  | 預設瀏覽器              | Microsoft Edge          | 11.0.17134.228 | ×  |      |
|       | 3  | 智慧卡服務              | 停止                      |                | ×  | 啟動服務 |
|       | 4  | Gemalto Shell v2   | 已安装                     | 4.0.8.0        | v  |      |
|       | 5  | eGATEsCard PKCS#11 | 已安装                     | 1.1.0.29       | V  |      |
|       | 6  | 安控服務程式             | 已啟動                     | 1.0.3.19       | V  |      |
|       | 7  | ActiveX控制項元件       | ESSCTL_cathaybk_x86.dll | 1.0.0.9        | V  |      |
|       | 8  | ActiveX控制項元件       | ESSCTL_cathaybk_x64.dll | 1.0.0.9        | V  |      |
|       | 9  | 智慧印鑑狀態             | 未插入(插入後點還重新整理)          |                | ×  | 問題排除 |
|       | 10 | Internet Explorer  | 不符合系統要求                 | 11.0.17134.1   | ×  | 安全設定 |
|       | 11 | Microsoft Edge     | 符合系統要求                  | 11.0.17134.228 | V  |      |
|       | 12 | Google Chrome      | 不符合系統要求                 | 68.0.3440.106  | ×  | 安全設定 |
|       |    |                    |                         |                |    |      |

→逐一點選【結果】為X所對應的【問題排除】功能

\*如未關閉所要檢測的瀏覽器,則系統會出現下列的提醒訊息:

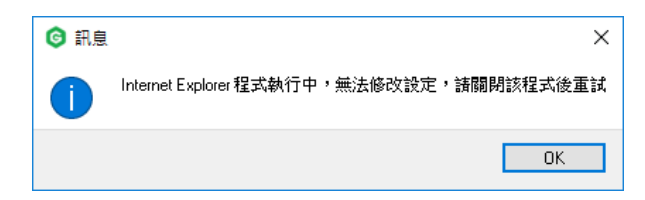

4-1. 若您慣用的瀏覽器為IE:

(1)開啟IE→【工具】→【網際網路選項】→【程式】

→點選【將Internet Explorer設定為預設瀏覽器】

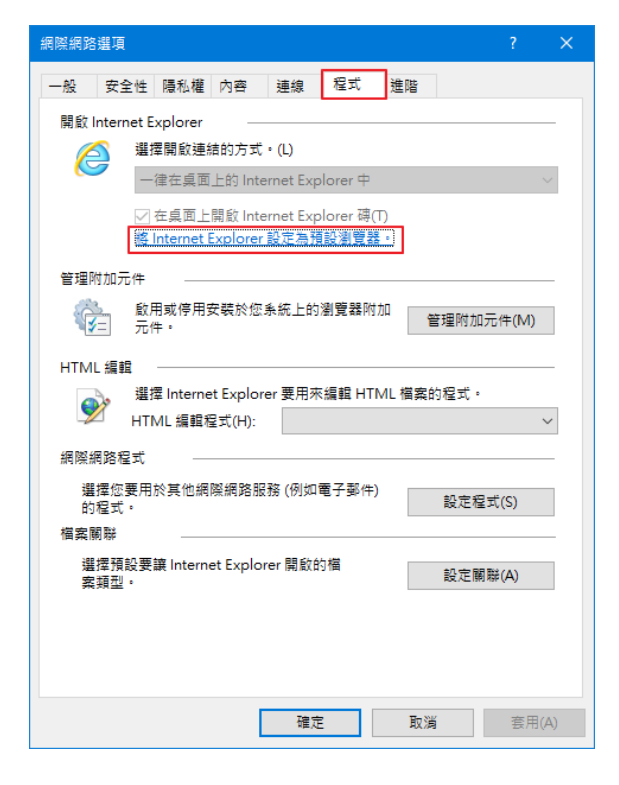

#### (2)指向【網頁瀏覽器-Microsoft Edge】按一下滑鼠左鍵

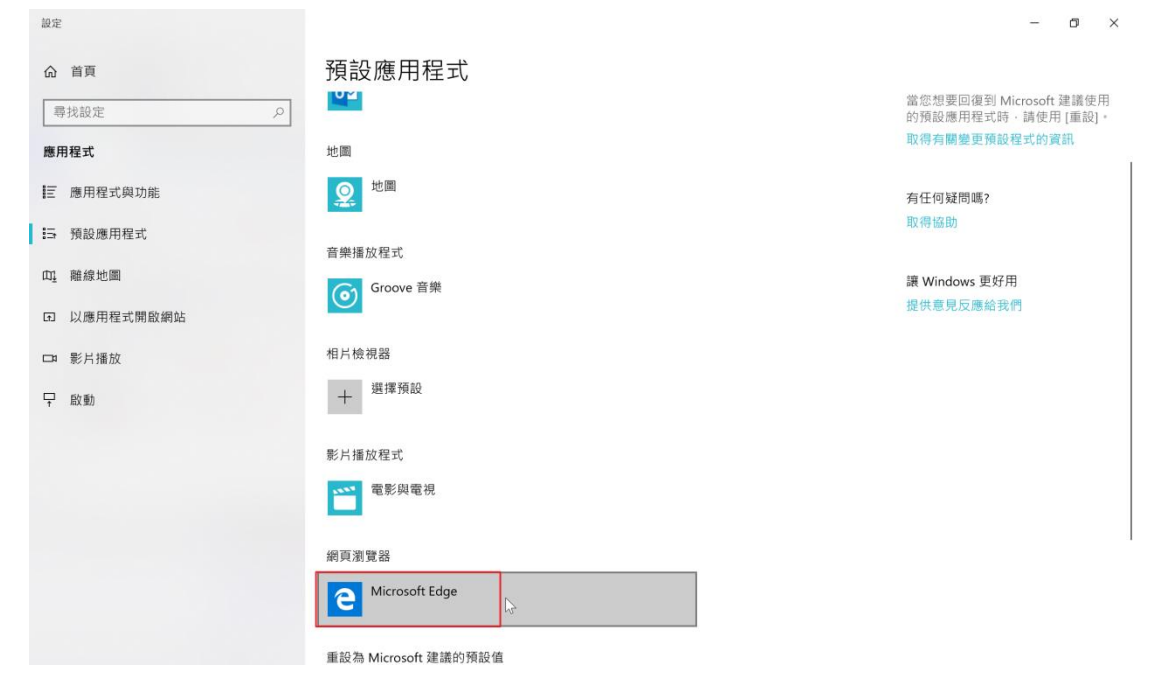

# (3)點選【Internet Explorer】

| 設定          |                           | - o ×                                           |
|-------------|---------------------------|-------------------------------------------------|
| 命 首頁        | 預設應用程式                    |                                                 |
| 専找設定 。      | 02                        | 當您想要回復到 Microsoft 建議使用<br>的預設應用程式時 · 請使用 [重設] · |
| 應用程式        | 地圖                        | 取得有關變更預設程式的資訊                                   |
| ■ 應用程式與功能   | <b>②</b> 地圖               | 有任何疑問嗎?                                         |
| Ⅰ 預設應用程式    | <sub>音樂想</sub> 選擇應用程式     | 取得協助                                            |
| 血 離線地圖      | Microsoft Edae            | 讓 Windows 更好用                                   |
| 田 以應用程式開啟網站 | 計野 Windows 10 建議          | 提供意見反應給我們                                       |
| □ 影片播放      | 相片被 🚺 Firefox             |                                                 |
| ♀ 啟動        | + Google Chrome           |                                                 |
|             | 影片描 Internet Explorer     |                                                 |
|             | 在 Microsoft Store 中尋找應用程式 |                                                 |
|             | 網頁產                       |                                                 |
|             | e Microsoft Edge          |                                                 |
|             | 重設為 Microsoft 建鐵的預設值      |                                                 |

# (4)點選【仍然切換】

| 設定                     |                                                                                                    | - 🗆 ×                                        |
|------------------------|----------------------------------------------------------------------------------------------------|----------------------------------------------|
| 命 首頁                   | 預設應用程式                                                                                                    |                                              |
| 尋找設定 ♪                 | 選擇預設應用程式                                                                                                    | 選擇預設應用程式                                     |
| 應用程式                   | 電子認住                                                                                                    | 選取哪些應用程式要用於聆聽音樂、<br>檢視圖片、查收電子鄞件、觀看影片<br>等用途。 |
| □ 應用程式與功能              | 11 11 11 11 11 11 11 11 11 11 11 11 11                                                                                                    | 當您想要回復到 Microsoft 建議使用<br>的禮設應用程式時,請使用 [重設]。 |
| <mark>:→</mark> 預設應用程式 | 434 (500)                                                                                                    | 取得有關變更預設程式的資訊                                |
| 印. 雜線地圖                |                                                                                                    |                                              |
|                        | <b>又</b> 地圖                                                                                                    | 有任何疑問嗎?                                      |
| D 以應用程式開啟網站            |                                                                                                    | 取得協助                                         |
| □□ 影片播放                | 音樂播放程式                                                                                                    |                                              |
|                        | Groove 音樂                                                                                                    | 讓 Windows 更好用                                |
| ♀ 馭動                   |                                                                                                    | 提供意見反應給我們                                    |
|                        | 相片檢視器                                                                                                    |                                              |
|                        | ▲ 在您切換之前                                                                                                    |                                              |
|                        | 請試用 Microsoft Edge,它是專為 Windows 10<br>影片 打造的新應用程式,而且執行速度飛快。                                                                                                    |                                              |
|                        | 留試     の然切換     の然切換     の     の      の      の |                                              |
|                        | e Microsoft Edge                                                                                                    |                                              |
|                        | 重設為 Microsoft 建锑的預設值                                                                                                    |                                              |

| (5)確認已將預設瀏覽                                          | 器更改成 Internet Explorer                          |                                                      |
|------------------------------------------------------|-------------------------------------------------|------------------------------------------------------|
| 設定                                                   |                                                 | <b>-</b> ×                                           |
| 命 首頁                                                 | 預設應用程式                                          |                                                      |
| 尋找設定の                                                | 選擇預設應用程式                                        | 選擇預設應用程式<br>選取哪些應用程式要用於聆聽音樂、<br>检想團出。查收爾子那件,總要影出     |
| 應用程式<br>應用程式與功能                                      | 電子野件<br>■ 二 一 二 二 二 二 二 二 二 二 二 二 二 二 二 二 二 二 二 | は抗ニート・ロンモナシード・転名あり<br>等用途。<br>當您想要回復到 Microsoft 建議使用 |
| <mark>:→ 預設應</mark> 用程式                              | 地國                                              | 的投設應用程式時, 時使用 [重設]。<br>取得有關變更預設程式的資訊                 |
| <ul><li>     磁線地圖     田     以應用程式開啟網站     </li></ul> | 2 地圖                                            | 有任何疑問嗎?<br>取得協助                                      |
| □□* 影片播放                                             | 音樂播放程式                                          |                                                      |
| ₽ 啟動                                                 | o Groove 音樂                                     | 鼲 Windows 更好用<br>提供意見反應給我們                           |
|                                                      | 相片檢視器                                           |                                                      |
|                                                      | 影片播放程式 電影與電視                                    |                                                      |
|                                                      | 網頁瀏覽器<br>で Internet Explorer                    |                                                      |

4-2. 若您慣用的瀏覽器為Chrome:

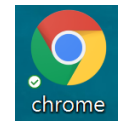

| (1)開啟 Chrome→點選右上角的 → 點選【設定】                             |                                                                                          |
|----------------------------------------------------------|------------------------------------------------------------------------------------------|
| Frank x +                                                | - 0 >                                                                                    |
| $\epsilon \rightarrow \mathbf{C} \ \mathbf{O} \ (\sigma$ | *                                                                                        |
| III 商売名式 M 初市(1)-xxx4m; ■ (744 前用電助)-1m; ④ 全球主動病         | 新場分買(T) Ctrl + T 提 新増荷整(N) Ctrl + N 録 新増荷整(N) Ctrl + N 録 新油精荷式荷整(I) Ctrl + Shift + N 録 録 |
|                                                          | 記録(H)<br>下載(D) Ctrl + J 録<br>書貌(B)                                                       |
|                                                          | 細致 - 100% + []]                                                                          |
| Google                                                   | 列印(P) Ctrl + P 標<br>投放(C)<br>最致(F) Ctrl + F 録<br>更多工具(L)                                 |
| 接線 Google 武能人的社                                          | 編編 称下(T) 複製(C) 防止(F<br>設定(S)<br>説明(E)                                                    |
| Values Mail Great CHE - sustain IR.                      | 18.90(0)                                                                                 |
| その         +           服務項式下級-、         Chronox 線上第二     |                                                                                          |

٥

:

# (2)點選【設為預設】

| ¢ 82 × +                                                  |                                            |          |  |
|-----------------------------------------------------------|--------------------------------------------|----------|--|
| ← → C ☆ (Shrome   chrome://settings                       |                                            |          |  |
| 🏭 應用程式 M 收件匣 (1) - xu.xiang. 🔛 (744 封未識批) - lien. 🚱 全球主融網 |                                            |          |  |
| ☰ 設定                                                      |                                            |          |  |
|                                                           | 匯入審解和設定                                    | •        |  |
|                                                           | 外觀                                         |          |  |
|                                                           | 主醫<br>異兪 Chrome 線上應用程式商店                   |          |  |
|                                                           | 離示 [ <b>首頁]</b> 按照<br>新分頁                  | •        |  |
|                                                           | ● 新分頁                                      |          |  |
|                                                           | O 输入自钉纲社                                   |          |  |
|                                                           | 展示書簽列                                      |          |  |
|                                                           | 李副大小                                       | 中(逮議) 👻  |  |
|                                                           | 自打字型                                       | •        |  |
|                                                           | 真面細放                                       | 100% 👻   |  |
|                                                           | 授奉引筆                                       |          |  |
|                                                           | 調起列中使用的搜尋引擎                                | Google 👻 |  |
|                                                           | 曾爆搅尋引單                                     | ,        |  |
|                                                           | 預設測開幕                                      |          |  |
|                                                           | <b>預設瀏覽器</b><br>使用 Google Chrome 做為我的預設瀏覽器 | 設為預設     |  |

# 5. 點選【乙】

| GEBTOOL  |    |                    |                         |                |    | ×    |
|----------|----|--------------------|-------------------------|----------------|----|------|
| 設定語言選項關於 |    |                    |                         |                |    |      |
| 新用戶      | C  |                    |                         |                |    |      |
|          | 項次 | 檢驗項目               | 檢驗內容及備註說明               | 版本             | 結果 | 問題排除 |
| 回到主畫面    | 1  | 作業系統資訊             | Windows 10 (10.0)       | 6.2            | V  |      |
|          | 2  | 預設瀏覽器              | Microsoft Edge          | 11.0.17134.345 | X  |      |
|          | 3  | 智慧卡服務              | 已啟動                     |                | V  |      |
|          | 4  | Gemalto Shell v2   | 已安裝                     | 4.0.8.0        | V  |      |
|          | 5  | eGATEsCard PKCS#11 | 已安裝                     | 1.1.0.29       | V  |      |
|          | 6  | 安控服務程式             | 已啟動                     | 1.0.3.19       | V  |      |
|          | 7  | ActiveX控制項元件       | ESSCTL_cathaybk_x86.dll | 1.0.0.9        | V  |      |
|          | 8  | ActiveX控制項元件       | ESSCTL_cathaybk_x64.dll | 1.0.0.9        | V  |      |
|          | 9  | 智慧印鑑狀態             | 已插入                     |                | V  |      |
|          | 10 | Internet Explorer  | 符合系統要求                  | 11.0.17134.1   | V  |      |
|          | 11 | Microsoft Edge     | 符合系統要求                  | 11.0.17134.345 | V  |      |
|          | 12 | Google Chrome      | 符合系統要求                  | 70.0.3538.77   | V  |      |
|          |    |                    |                         |                |    |      |

# 6. 點選【下一步】

| GEBTOOL    |    |                    |                         |                |    |      | × |
|------------|----|--------------------|-------------------------|----------------|----|------|---|
| 設定 語言選項 關於 |    |                    |                         |                |    |      |   |
| 新用戶        | C  |                    |                         |                |    |      |   |
|            | 項次 | 檢驗項目               | 檢驗內容及備註說明               | 版本             | 結果 | 問題排除 |   |
| 回到主畫面      | 1  | 作業系統資訊             | Windows 10 (10.0)       | 6.2            | V  |      |   |
|            | 2  | 預設瀏覽器              | Internet Explorer       | 11.0.17134.1   | V  |      |   |
|            | 3  | 智慧卡服務              | 已啟動                     |                | V  |      |   |
|            | 4  | Gemalto Shell v2   | 已安装                     | 4.0.8.0        | V  |      |   |
|            | 5  | eGATEsCard PKCS#11 | 已安装                     | 1.1.0.29       | V  |      |   |
|            | 6  | 安控服務程式             | 已啟動                     | 1.0.3.19       | V  |      |   |
|            | 7  | ActiveX控制項元件       | ESSCTL_cathaybk_x86.dll | 1.0.0.9        | V  |      |   |
|            | 8  | ActiveX控制項元件       | ESSCTL_cathaybk_x64.dll | 1.0.0.9        | V  |      |   |
|            | 9  | 智慧印鑑狀態             | 已插入                     |                | V  |      |   |
|            | 10 | Internet Explorer  | 符合系統要求                  | 11.0.17134.1   | V  |      |   |
|            | 11 | Microsoft Edge     | 符合系統要求                  | 11.0.17134.345 | V  |      |   |
|            | 12 | Google Chrome      | 符合系統要求                  | 70.0.3538.77   | V  |      |   |
|            |    |                    | <u>ل</u> -۳             | Þ              |    |      |   |

# 7.點選【變更】

| G GEBTOOL |                                                                                |                                       | × |
|-----------|--------------------------------------------------------------------------------|---------------------------------------|---|
| 設定語言選項關於  |                                                                                |                                       |   |
| 新用戶       | _                                                                              |                                       |   |
| 回到主畫面     |                                                                                |                                       |   |
|           | 請插入智慧印鑑並選擇讀卡機                                                                  | Gemalto USB Key Smart Card Reader 0 👻 |   |
|           |                                                                                | 變更                                    |   |
|           | 注意事項:<br>(1密碼可使用6~12位數字或英文(英文<br>[2]不可使用懶人密碼(ex:111111、12]<br>(3)舊密碼連續錯誤達四次將失效 | 需注意大小寫)<br>3456、987654、ABCDEF)        |   |
|           | 請謹慎保管智慧印鑑之密碼(PIN碼),切                                                           | 1勿告知他人。                               |   |
|           |                                                                                |                                       |   |
|           |                                                                                |                                       |   |
|           | 上一步                                                                            | 下一步                                   |   |

8. 先輸入智慧印鑑密碼單的密碼,再輸入2次新密碼→點選【確定】

| Global 全 球 企 網 銀<br>MyB2B www.globalmyb2b.com |  |  |  |  |  |
|-----------------------------------------------|--|--|--|--|--|
| 請變更密碼                                         |  |  |  |  |  |
| 請輪入智慧印鑑舊密碼(6~12)                              |  |  |  |  |  |
| *****                                         |  |  |  |  |  |
| 請輸入智慧印鑑新密碼(6~12)                              |  |  |  |  |  |
| *****                                         |  |  |  |  |  |
| 請再輸入確認新密碼(6~12)                               |  |  |  |  |  |
| *****                                         |  |  |  |  |  |
| 取 消 重新輸入 確 定                                  |  |  |  |  |  |
| ©國泰世華商業銀行股份有限公司                               |  |  |  |  |  |

# 9. 點選【OK】

| GEBTOOL<br>設定 語言選項 關於 |                                                                                                    |                                              | ×    |
|-----------------------|----------------------------------------------------------------------------------------------------|----------------------------------------------|------|
| 新用戶                   |                                                                                                    |                                              |      |
| 回到主畫面                 |                                                                                                    |                                              |      |
|                       | 請插入智慧印鑑並選擇讀卡機                                                                                                    | Gemalto USB Key Smart Card Reader 0          | -    |
|                       | ○ 記息<br>注意事項:<br>(1溶碼可使用6~12位数字<br>(2)不可使用懶人密碼(ex:<br>(3)舊密碼連續錯誤達四次 ○ 記息 ○ 記息 ○ 記息 ● 記 ● 記 </td <td>王<br/>更密碼成功<br/>OK<br/>ABCDEF)<br/>1告知他人。<br/>下一步</td> <td>· 世更</td> | 王<br>更密碼成功<br>OK<br>ABCDEF)<br>1告知他人。<br>下一步 | · 世更 |

# 10. 點選【下一步】

| GEBTOOL  |                                                                                                | ×                             |
|----------|------------------------------------------------------------------------------------------------|-------------------------------|
| 設定語言選項關於 |                                                                                                |                               |
| 新用戶      | _                                                                                              |                               |
| 回到主畫面    |                                                                                                |                               |
|          | 諸插入智慧印鑑並選擇讀卡機 Gemalto                                                                          | USB Key Smart Card Reader 0 👻 |
|          |                                                                                                | 變更                            |
|          |                                                                                                |                               |
|          | 注意争項:<br>[1密碼可使用6~12位數字或英文英文英字之法意大小]<br>(2]不可使用懶人密碼(ex:111111、123456、98765<br>(3)舊密碼連續錯誤達四次將失效 | 寫)<br>i4 × ABCDEF)            |
|          | 請謹慎保管智慧印鑑之密碼(PIN碼),切勿告知他人                                                                      | •                             |
|          |                                                                                                |                               |
|          |                                                                                                |                               |
|          | 上一步                                                                                            | 步一才                           |

# 11. 請依照所申請的國別進行點選

| GEBTOOL  |    |     | ×                                                                                       |
|----------|----|-----|-----------------------------------------------------------------------------------------|
| 設定語言選項關於 |    |     |                                                                                         |
| 新田巨      | 項次 | 地區  | 憑證申請網址                                                                                  |
| 回到主畫面    | 1  | 台灣  | https://www.globalmyb2b.com/GCMS/FuncCert/CertApply.aspx?<br>Country=TW&IsFromGEBTool=1 |
|          | 2  | 香港  | https://www.globalmyb2b.com/GCMS/FuncCert/CertApply.aspx?<br>Country=HK&IsFromGEBTool=1 |
|          | 3  | 新加坡 | https://www.globalmyb2b.com/GCMS/FuncCert/CertApply.aspx?<br>Country=SG&IsFromGEBTool=1 |
|          |    |     |                                                                                         |
|          |    |     |                                                                                         |
|          |    |     |                                                                                         |
|          |    |     |                                                                                         |
|          |    |     | 回首頁                                                                                     |

# 12.點選【我同意】

|                           | 加到最愛   企業金融                                                                                                    |
|---------------------------|----------------------------------------------------------------------------------------------------|
| 國泰世華銀行 Cathay United Bank | Globat         語系:         繁體中文[✔]                                                                                                    |
| 台灣憑證管理                    | 台灣憑證管理 > 憑證申請                                                                                                    |
| 智慧印鑑檢測                    | 應證申請條款                                                                                                    |
| 欒更智慧印鑑密碼                  | CA 電子憑證申請約定條款<br>客戶由請使用電子馮弥進行網路銀行交易前,請詳細閱讀以下條款,加里您無法接受約定條款,請勿由請問                                                                           |
|                           | 使用電子憑證。                                                                                                    |
| 微證甲請                      | 一、本行使用臺灣網路認證股份有限公司核發之電子憑證,提供您進行網路銀行業務使用。 二、太行的愛戶問和關權要承依經濟如茲定之「臺灣總路認證照公布但公司屬證實整作業其進」(以下簡稱)                                                  |
| 簽章測試                      |                                                                                                    |
| 憑證重新領取                    | 辦理,網址為http://www.twca.com.tw/Portal/save/save.html。                                                                                        |
| 憑證更新                      | 二、各戶甲請電士您證时,必須提供正確的努力證明又什與資料, 右凶政思、短天或不正當思圖加提供不算<br>資料, 致造成他人遭受損害時,應由客戶負損害賠償責任。                                                            |
| 憑證更新收據                    | 四、客戶應確實且妥善安全的保護其電子憑證,不得洩棄或交付予他人使用,若有被當用、鼲露及遵失等不<br>安全額適時,應立即通報本行。如因故意或過失,致造成他人遭受損害時,應由客戶負損害賠償責任。<br>五、客戶必須在時定,会注月正確的使用要之環時若同時要用點考慮認者之仍生的其他 |
| 香港憑證管理                    | 1 音广影烈的观念,口流且工作时以而电了或超古曼文作来须最或行电子或超设而从不进举行这百时实他<br>業務範圍,致造成他人遭受損害時,客戶應負賠償責任。<br>六、客戶同意不得使用電子憑證從事任何違反法令之行為。<br>十、客戶苦者違反本約定條對,太行得主動範上客戶導發。   |
| 新加坡憑證管理                   | 我同意拒绝                                                                                                    |
| 中國證書管理                    |                                                                                                    |
| 慿證申請步驟說明                  |                                                                                                    |

# 13.點選【下一步】

| 國泰世華銀行<br>Cathay United Bank | 加到最愛   企業<br>(control = 1)<br>語系: 繁體中2                                                                                                    |
|------------------------------|----------------------------------------------------------------------------------------------------|
| 台灣憑證管理                       | 台灣憑證管理 > 憑證申請                                                                                                    |
| 智慧印鑑檢測                       | 憑證申請                                                                                                    |
| 變更智慧印鑑密碼                     | 請插入智慧印鑑並選擇讀卡機,按「下一步」。                                                                                                    |
| 憑證申請                         | 請插入智慧印鑑並選擇讀卡機: Gemalto USB Key Smart Card Reader 0 ✓                                                                                                    |
| 簽章測試                         | 下一步                                                                                                    |
| 憑證重新領取                       | 注筆值保管205百年之家碼(PIN碼),切勿失知他人。                                                                                                    |
| 憑證更新                         | Index of process records a party of a large state of a second state of a second stat |
| 憑證更新收據                       |                                                                                                    |
| 香港憑證管理                       |                                                                                                    |

#### 14. 輸入智慧印鑑密碼→點選【確定】

|     | Global 全 球 企 網 銀<br>MyB2B www.globalmyb2b.com |   |
|-----|-----------------------------------------------|---|
| 請輸入 | 「智慧印鑑密碼」                                      |   |
|     |                                               | _ |
| **  | ****                                          |   |
| 取   | 消 重新輸入 確                                      | 定 |
|     | 心國表世華商業銀行階份有限公司                               |   |

15. 輸入交易放行主管(智慧印鑑持有者)的使用者代號和密碼→點選【下一步】

|                              |                                 | 加到最愛   企業金融 |
|------------------------------|---------------------------------|-------------|
| 國泰世華銀行<br>Cathay United Bank | Global                          | 語系: 繁體中文 ✔  |
| 台灣憑證管理                       | 台灣憑證管理 > 憑證申請<br>               |             |
| 智慧印鑑檢測                       |                                 |             |
| 變更智慧印鑑密碼                     | ⑦證甲請 - 企業網路銀行帳戶驗證               |             |
| 憑證申請                         | 請輸入使用者密碼及使用者代號,輸入完成後按「下一步」。<br> |             |
| 簽章測試                         | 使用者ID: 54 48                    |             |
| 馮證重新領取                       | 企業戶代碼: 54 480001                |             |
|                              | 使用者代號:  ●●●●●●●                 |             |
| 您證史新                         | 使用者密碼:  ●●●●●●●                 |             |
| 憑證更新收據                       |                                 |             |
| 香港憑證管理    ▼                  |                                 |             |

16.點選【下一步】

|                                | 加到最愛   企業金融                                                                                                    |
|--------------------------------|----------------------------------------------------------------------------------------------------|
| e 國泰世華銀行<br>Cathay United Bank | Global<br>約月27日<br>約月27日<br>約月27日<br>第月21日<br>第月21日<br>第月21日<br>第月21日<br>第月21日<br>第月21日<br>第月21日<br>第月21日<br>第月21日<br>第月21日<br>第月21日<br>第月21日<br>第月21日<br>第月21日<br>第月21日<br>第月21日<br>第月21日<br>第月21日<br>第月21日<br>第月21日<br>第月21日<br>第月21日<br>第月21日<br>第月21日<br>第月21日<br>第月21日<br>第月21日<br>第月21日<br>第月21日<br>第月21日<br>第月21日<br>第月21日<br>第月21日<br>第月11日<br>第月11日<br>1月11日<br>1月111日<br>1月111日<br>1月111日<br>1月111日<br>1月111日<br>1 |
| 台灣憑證管理▲                        | 台灣憑證管理 > 憑證申請                                                                                                    |
| 智慧印鑑檢測                         | 憑證申請                                                                                                    |
| 變更智慧印鑑密碼                       | 請核對下列表單資料之正確性,並且基於安全性,請再輸入一次PIN碼,輸入完成後按下「確定」鍵。                                                                                                    |
| 憑證申請                           | 企業戶代碼: 54 480001                                                                                                    |
| 簽章測試                           | 企業戶名稱: 旭 業股份有限公司                                                                                                    |
| 憑證重新領取                         | 下一步                                                                                                    |
| 憑證更新                           | 請審復保管智慧印鑑之密碼(PIN碼),切勿告知他人。                                                                                                    |
| 憑證更新收據                         |                                                                                                    |
| 香港憑證管理   ▼                     |                                                                                                    |

17.點選【確定】

| 訊息                | ×  |
|-------------------|----|
| 請確認表單中的基本資料是否正確無語 | ?  |
| 確定                | 取消 |
|                   |    |

18 輸入智慧印鑑密碼→點選【確定】

| Global 全 球 企 網 銀<br>MyB2B www.globalmyb2b.com |
|-----------------------------------------------|
| 請輸入智慧印鑑密碼(PIN碼)!                              |
| *****                                         |
|                                               |
| 取 泪 里 <b>胡鴨入 唯 認</b>                          |
| ◎國泰世華商業銀行股份有限公司                               |

#### 作業中請稍後..

|                               |                   | 加封版资 上示亚版 |
|-------------------------------|-------------------|-----------|
| og泰世華銀行<br>Cathay United Bank | Global            | 語系:「繁體中文▶ |
| 台灣憑證管理                        | 台灣憑證管理 > 憑證申請<br> |           |
| 智慧印鑑檢測                        |                   |           |
| 變更智慧印鑑密碼                      |                   |           |
| 憑證申請                          |                   |           |
| 簽章測試                          |                   |           |
| 憑證重新領取                        |                   |           |
| 憑證更新                          | 智慧印鑑讀取中           |           |
| 憑證更新收據                        |                   |           |
| 香港憑證管理                        |                   |           |

加利日本 一个学

# 憑證申請成功

| <b>國泰世華銀行</b><br>Cathay United Bank | Global                                                                                   | 加到最愛   企業金融<br>語系: <mark>繁體中文 </mark> ✓ |
|-------------------------------------|------------------------------------------------------------------------------------------|-----------------------------------------|
| 台灣憑證管理                              | 台灣憑證管理 > 憑證申請<br>                                                                        |                                         |
| 智慧印鑑檢測                              | 准约由续代行。                                                                                  |                                         |
| 變更智慧印鑑密碼                            | 次起中調 <b>成</b> 划 *                                                                        |                                         |
| 憑證申請                                |                                                                                          |                                         |
| 簽章測試                                | · · · · · · · · · · · · · · · · · · ·                                                    |                                         |
| 憑證重新領取                              | Country = TW<br>Organization = Finance                                                   |                                         |
| 憑證更新                                | Organization Unit = TWCA Financial User CA<br>Organization Unit = 0130000-RA-PXECHECKRA1 |                                         |
| 憑證更新收據                              | Organization Unit = FXML<br>Common Name = 54 48-00-0001                                  |                                         |
| 香港憑證管理    ▼                         | Serial Number = 529A3BA4                                                                 |                                         |

19.可以使用智慧印鑑登入

|                                               |                    | 加到最愛   企業金融          |
|-----------------------------------------------|--------------------|----------------------|
| 國泰世華銀行<br>Cathay United Bank Global 全球企業網路銀行  |                    | 語系: 中文(繁體) ▼         |
|                                               | 一般登入               | 智慧印鑑登入               |
| Global 全 球 企 網 銀<br>MyB2B www.globalmytzb.com | <u>圆</u>           |                      |
| 結輪入「智慧印鑑密碼」                                   | 当灣                 | •                    |
|                                               | 插入智慧印鑑並選擇講         |                      |
| O Certificate - Se                            | Gemplus USB Key Sn | nart Card Reader C 🔹 |
| · 振證管理                                        |                    | λ                    |
| C Download<br>文件下載 PA 操見 化 的 化放畅入 化 之         |                    |                      |
| 文件下載 * 常見問題 ©國泰世華商業銀行股份有限公司                   |                    |                      |
|                                               |                    | : 台灣 TW ▼            |

【情境二:原企網銀用戶(更換電腦、系統重灌、首次申辦智慧印鑑)】

- 1. 請先將智慧印鑑插入電腦 USB 埠
- 2. 點選【環境檢測】

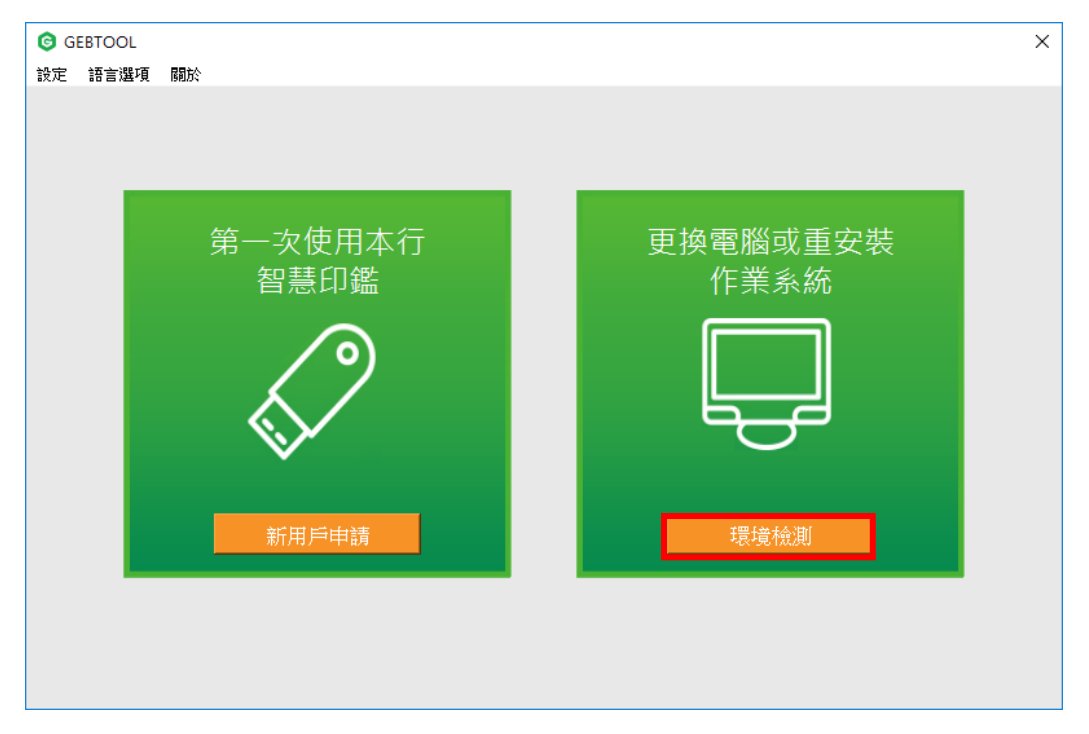

3.請先關閉所要檢測的瀏覽器(IE、Chrome、Firefox)所有網頁→逐一點選【結果】為X所對應的【問題排除】功能

| 一般用戶           | C  |                    |                         |                |    |      |
|----------------|----|--------------------|-------------------------|----------------|----|------|
|                | 項次 | 檢驗項目               | 檢驗內容及備註說明               | 版本             | 結果 | 問題排除 |
| 環境檢測           | 1  | 作業系統資訊             | Windows 10 (10.0)       | 6.2            | V  |      |
|                | 2  | 預設瀏覽器              | Microsoft Edge          | 11.0.17134.228 | ×  |      |
| 智慧印鑑密碼變更       | 3  | 智慧卡服務              | 停止                      |                | X  | 啟動服務 |
|                | 4  | Gemalto Shell v2   | 已安装                     | 4.0.8.0        | V  |      |
| 《劉甫集用助き馬行子可上台集 | 5  | eGATEsCard PKCS#11 | 已安装                     | 1.1.0.29       | V  |      |
| 瀏覽辞說正訊懇        | 6  | 安控服務程式             | 已啟動                     | 1.0.3.19       | V  |      |
|                | 7  | ActiveX控制項元件       | ESSCTL_cathaybk_x86.dll | 1.0.0.9        | V  |      |
| 回到主畫面          | 8  | ActiveX控制項元件       | ESSCTL_cathaybk_x64.dll | 1.0.0.9        | V  |      |
|                | 9  | 智慧印鑑狀態             | 未插入(插入後點選重新整<br>理)      |                | ×  | 問題排除 |
|                | 10 | Internet Explorer  | 不符合系統要求                 | 11.0.17134.1   | X  | 安全設定 |
|                | 11 | Microsoft Edge     | 符合系統要求                  | 11.0.17134.228 | V  |      |
|                | 12 | Google Chrome      | 不符合系統要求                 | 68.0.3440.106  | ×  | 安全設定 |

\*如未關閉所要檢測的瀏覽器,則系統會出現下列的提醒訊息:

| 🕝 訊息 | ×                                        |
|------|------------------------------------------|
| 0    | Internet Explorer 程式執行中,無法修改設定,請關閉該程式後重試 |
|      | OK                                       |

# 4. 確認已無【問題排除】,即表環境檢測完成

| 101717 | 1百-次 | 检验项目               | 检验员态支持计论明               | 旧本             | 6± Ⅲ | BBEEt非R全 |
|--------|------|--------------------|-------------------------|----------------|------|----------|
| 回到主畫面  | 1    | 低碳復日               | Windows 10 (10 0)       | 62             | ina  |          |
|        | 2    | 宿設瀏 <b>管</b> 器     | Microsoft Edge          | 11.0.17134.228 | X    |          |
|        | 3    | 智慧卡服務              | 已啟動                     |                | v    |          |
|        | 4    | Gemalto Shell v2   | 已安裝                     | 4.0.8.0        | v    |          |
|        | 5    | eGATEsCard PKCS#11 | 已安裝                     | 1.1.0.29       | V    |          |
|        | 6    | 安控服務程式             | 已啟動                     | 1.0.3.19       | V    |          |
|        | 7    | ActiveX控制項元件       | ESSCTL_cathaybk_x86.dll | 1.0.0.9        | V    |          |
|        | 8    | ActiveX控制項元件       | ESSCTL_cathaybk_x64.dll | 1.0.0.9        | V    |          |
|        | 9    | 智慧印鑑狀態             | 已插入                     |                | V    |          |
|        | 10   | Internet Explorer  | 符合系統要求                  | 11.0.17134.1   | V    |          |
|        | 11   | Microsoft Edge     | 符合系統要求                  | 11.0.17134.228 | V    |          |
|        | 12   | Google Chrome      | 符合系統要求                  | 68.0.3440.106  | V    |          |
|        |      |                    |                         |                |      |          |

5. 可以使用智慧印鑑登入

|                                                             | ከባን                          | 创最愛   企業金融 |
|-------------------------------------------------------------|------------------------------|------------|
| 國泰世華銀行<br>Cathay United Bank Global 2010 Cathay United Bank | 語系:中                         | 文(繁體) *    |
|                                                             | 一般登入 智慧的                     | 印鑑登入       |
| Global 全球企網銀<br>MyB2B www.globalmytzb.com                   | <b>퍫</b> ,                   |            |
| 結輪入「智慧印鑽密碼」                                                 | 台灣                           | •          |
|                                                             | i插入智慧印鑑並選擇讀卡機                |            |
| O Certificate                                               | Gemplus USB Key Smart Card I | Reader C 🔻 |
| · 愿證管理                                                      | 登入                           |            |
| C Download                                                  |                              |            |
| 文件下載 · 常見問題 ©國泰世華商業銀行股份有限公司                                 |                              |            |
|                                                             | 戰行公告 地區: 台灣 Ⅰ                | N •        |